## 1. Ngân hàng SCB: SAIGON SAIGON COMMERCIAL BANK

- Sau khi cài đặt và kích hoạt ứng dụng thành công thì từ lần sử dụng sau, quý khách hàng đăng nhập vào ứng dụng để sử dụng

- Khi đăng nhập thành công,ứng dụng sẽ hiển thị màn hình mặc định ở tab Ngân hàng. KH có thể sử dụng tất cả các chức năng của ứng dụng

| SCB NG                | ÂN HÀNG TM<br>GON COMME | ICP SÀI GÒN<br>ERCIAL BANK |           | NGÂN HÀN<br>SAIGON C | IG THICP SÀI GÒN                |
|-----------------------|-------------------------|----------------------------|-----------|----------------------|---------------------------------|
| Tên đăng nhập         |                         |                            | 1         |                      | 47                              |
| Mật khấu              |                         |                            | Tài kho   | ản                   | Chuyển khoản                    |
|                       | Đăng nhập               |                            |           | 2                    | 10                              |
| Q                     | Quên mật khấu?          |                            |           | m                    | Nạp tiến                        |
| Tìm kiếm<br>chỉ nhánh | Tim kiếm<br>cây ATM     | Tra cứu<br>lãi suất        | Thanh to  | Dán                  | Thanh toán thể                  |
| Tra cứu<br>giá vàng   | Quy đối<br>ngoại tệ     | Đọc báo<br>Online          | hoa do    |                      | un dụng                         |
| 💥 English             |                         | Liên hệ                    | Ngân Hàng | Dịch Vụ              | ັ <u>ເັ</u> ງ<br>Khác Thiết Lập |

## Các bước thanh toán hóa đơn:

Bước 1: Tại tab Ngân hàng, chọn chức năng Thanh toán hóa đơn.

Bước 2: Chọn Tài khoản nguồn, Dịch vụ, Nhà cung cấp. Nhập Mã khách hàng và nhấn nút Tiếp tục.

| SAIGON                | ÀNG TMCP SÀI GÒN COMMERCIAL BANK | C Thanh toán hoá đơn     |  |  |
|-----------------------|----------------------------------|--------------------------|--|--|
|                       |                                  | Tài khoản nguồn          |  |  |
|                       | 45                               | 0010100303310001 💌       |  |  |
| Tài khoản             | Chuyến khoản                     | Số dư 963.966.567 VND    |  |  |
|                       |                                  | Thông tin hoá đơn        |  |  |
| <b>**</b>             |                                  | Dịch vụ 🔻                |  |  |
| Tiết kiệm             | Nạp tiền                         | Nhà cung cấp 🗸 🔻         |  |  |
|                       |                                  |                          |  |  |
| Thanh toán<br>hoá đơn | Thanh toán thẻ<br>tín dụng       | Mã hoá đơn/Mã thanh toán |  |  |
|                       |                                  | Tiến tuọ                 |  |  |
|                       | 00 JAZ                           |                          |  |  |
| Ngân Hàng Dịch V      | ۶۶ کي<br>ب Khác Thiết Lập        |                          |  |  |

Bước 3: Kiểm tra thông tin và chọn hình thức xác thực, nhấn nút Tiếp tục. KH thực hiện theo hướng dẫn tại màn hình giao dịch.

Bước4: Nhập mã xác thực, nhấn nút Tiếp tục để hoàn tất giao dịch.

Bước 5: Hệ thống hiển thị màn hình thanh toán hóa đơn thành công.

| C Thanh toán hoá đơn           | C Thông tin thanh toán                 |  |  |
|--------------------------------|----------------------------------------|--|--|
|                                | Thông tin                              |  |  |
| Tài khoản nguồn                | Tài khoản 0010100303310001<br>nguồn    |  |  |
| 0010100303310001 🔻             | Số dư 963.966.567 VND                  |  |  |
| Số dư 963.966.567 VND          | Thông tin hoá<br>đơn                   |  |  |
| Thông tin hoá đơn              | Dich vu Thanh toan dich vu ADSL - FPT  |  |  |
| Thank toon disk we ADCL FDT    | Nhà cung cấp FPT Telecom               |  |  |
| I nann toan dich vu ADSL - FPT | Mã hoá đơn/ SGD123456<br>Mã thanh toán |  |  |
| FPT Telecom 🗸                  | Tổng số tiến 400.000 VND               |  |  |
|                                | Hình thức xác thực                     |  |  |
| SGD123456 🛞                    | SMS OTP                                |  |  |
|                                | O TOKEN KEY                            |  |  |
| Tiếp tục                       | Quay lại Tiếp tục                      |  |  |